# 医療費情報を照会・印刷する場合

KOSMO Webの医療費情報を照会する場合は、以下の手順で行ってください。

#### 1.医療費情報を検索

①KOSMO Webのメインメニュー画面より、「通知情報照会」⇒「医療費照会」を選択し、「医療費照会画面」を表示します。

②診療年月(西暦)を選択して診療年月を指定します。 または診療年(西暦)を選択して診療年を指定します。

③「検索ボタン」を押します。

|                                         |          | 様 2019年11月22日 パスワード変更                | : ログアウト |
|-----------------------------------------|----------|--------------------------------------|---------|
| KOSMO Web                               |          | 東京地下鉄健康保                             | 険組合     |
| Communication                           |          |                                      |         |
| トップ 通知情報照会 個人情報管理                       |          |                                      |         |
| 医療費照会画面                                 |          |                                      |         |
|                                         |          | 条件を入力し、検索ボタンをクリックしてください。             |         |
|                                         |          |                                      |         |
|                                         | ۲        |                                      |         |
|                                         |          | 貨惰報を快楽しより。                           |         |
|                                         | 0        | 2019 年                               |         |
|                                         |          | 検索 戻る                                | 1       |
|                                         |          |                                      |         |
|                                         |          |                                      | Ling    |
|                                         |          |                                      | 12.1    |
|                                         |          |                                      | - att   |
|                                         |          |                                      |         |
|                                         |          |                                      |         |
| 注意事項・免責事項・セキュリティポリシー                    | ÷Ŧ       |                                      |         |
| Copyright © Daiwa Institute of Research | Business | Innovation Ltd. All Rights Reserved. |         |
|                                         |          |                                      |         |

# 2.医療費情報の照会・印刷

## ①医療費通知明細印刷画面の表示

医療費情報が表示されます。 印刷する場合は、「印刷用画面表示」ボタンを押します。 ポップアップで「医療費通知明細印刷画面」が立ち上がります。

| 東京地下鉄健康保険組合<br>KQSMQLWeb                                                             |          |           |                 |                |                |                           |               |  |  |  |
|--------------------------------------------------------------------------------------|----------|-----------|-----------------|----------------|----------------|---------------------------|---------------|--|--|--|
| ップ 通知情報照会 個人情報                                                                       | 管理       |           |                 |                |                |                           |               |  |  |  |
| 医療費照会画面                                                                              |          |           |                 |                |                |                           |               |  |  |  |
| 1 全4件中 1~4件目                                                                         |          |           |                 |                |                |                           |               |  |  |  |
|                                                                                      | 診療<br>年月 |           | 日数<br>または<br>回数 | 医療費<br>の<br>総額 | 健保組合が<br>支払った額 | 国や<br>都道府県等<br>が<br>支払った額 | あなたが<br>支払った額 |  |  |  |
| 健保 明子                                                                                | 2019年08月 | 通 院<br>医院 | 1               | 4,250円         | 3,400円         | 850円                      | 0円            |  |  |  |
| 健保 明子                                                                                | 2019年08月 | 菜 局 莱局    | 1               | 2,750円         | 2,200円         | 550円                      | 0円            |  |  |  |
| 健保 鉄郎                                                                                | 2019年08月 | 通 院<br>医院 | 3               | 14,010円        | 11,208円        | 2,802円                    | 0円            |  |  |  |
| 健保 鉄郎                                                                                | 2019年08月 | 菜 局 菜局    | 2               | 4,890円         | 3,912円         | 978円                      | 0円            |  |  |  |
|                                                                                      |          |           |                 | 25,900円        | 20,720円        | 5,180円                    | 0円            |  |  |  |
| 印刷用画面表示 戻る                                                                           |          |           |                 |                |                |                           |               |  |  |  |
| 注意事項・免責事項・セキュリテ                                                                      | ィボリシー等   |           |                 |                |                |                           |               |  |  |  |
| opyright © Daiwa Institute of Research Business Innovation Ltd. All Rights Reserved. |          |           |                 |                |                |                           |               |  |  |  |

### ②医療費情報印刷

「印刷する」ボタンを押します。

A4 用紙の縦・横どちらでも印刷可能です。照会画面と同じ画面印刷をする場合は、 印刷の向きを横に設定して印刷をします。

|                                                | 東京地下鉄健康保険組合                   |                 |                                             |       |         |         |             |      |    |         |         |             |      |    |
|------------------------------------------------|-------------------------------|-----------------|---------------------------------------------|-------|---------|---------|-------------|------|----|---------|---------|-------------|------|----|
| Ь.                                             | ゴ 活動性和限み                      | MR 1 AMARCONTR  |                                             |       |         |         |             |      | -  |         |         |             |      | _  |
| C K O S MO Communication We b Web ^ y 9/7D y X |                               |                 |                                             |       |         |         |             |      |    |         |         |             |      |    |
|                                                | https://kosmoweb.jp.          | /knpWeb/view/KN | PH0200002.seam?cid=94                       | 32    |         |         | A .         |      |    |         |         |             |      |    |
|                                                | 医療費通知明細印刷画面 東京地下鉄             |                 |                                             |       |         |         | 下鉄健康保       | 険組合  |    | ~4件目    |         |             |      |    |
|                                                |                               | 印刷する            |                                             |       |         | 閉じる     |             |      |    | 医療費     | 健保組合が   | 国や<br>都道府県等 | あなたが |    |
|                                                | 治療を受けた方                       |                 |                                             | 日数または | 医療費の    |         | 国や<br>都道府県等 |      |    | の総額     |         |             |      | 摘要 |
|                                                |                               |                 |                                             | 回数    | 188 891 | 支払った額   | が<br>支払った額  | 支払つ: |    | 4,250円  | 3,400円  | 850円        | 0円   |    |
| -                                              | 健保明子                          | 2019年08月        | 通 院<br>医院                                   | 1     | 4,250円  | 3,400円  | 850円        |      |    | 2,750円  | 2,200円  | 550円        | 0円   |    |
| -                                              | 健保明子                          | 2019年08月        | 莱 局<br>———————————————————————————————————— | 1     | 2,750円  | 2,200円  | 550円        |      | N. | 14,010円 | 11,208円 | 2,802円      | 0円   |    |
| -                                              | 健保 鉄郎                         | 2019年08月        | 通院<br>医院                                    | 3     | 14,010円 | 11,208円 | 2,802円      |      | ~  | 4,890円  | 3,912円  | 978円        | 0円   |    |
|                                                | 2019年08月診療分から2019年08月診療分までの案計 |                 |                                             |       |         |         |             |      |    | 25,900円 | 20,720円 | 5,180円      | 0円   |    |
|                                                | 印刷用画面表示 反る                    |                 |                                             |       |         |         |             |      |    |         |         |             |      |    |
| 注述<br>—<br>Co                                  | 主意事項・免許事項・セキュリティポリシー等<br>     |                 |                                             |       |         |         |             |      |    |         |         |             |      |    |
|                                                |                               |                 |                                             |       |         |         |             |      |    |         |         |             |      |    |